- 1. Setup Ubuntu WSL in Windows 10
  - a. Enable WSL navigate through Windows Settings (! This will require a system restart !)
    - i. https://winaero.com/blog/enable-wsl-windows-10-fall-creators-update/
    - ii. Settings ->Apps->Apps & Features->Programs and Features->Turn Windows features on or off->Windows Subsystem for Linux (toggle it on)
  - b. OR enable WSL
    - i. Type "Turn Windows features on or off" into Windows search bar
    - ii. Toggle on "Windows Subsystem for Linux"
  - c. Download and Install Ubuntu 18.04 from Microsoft Store (called Ubuntu or Ubuntu 18.04 LTS)
    - i. If you ever need to access Ubuntu files from your Windows side, here is the default root directory path: (replace <username> with your username)
      - || C:/Users/<username>/AppData/Local/Packages/<CanonicalGroup Limited.Ubuntu18.04onWindows\_79rhkp1fndgsc>/LocalState/rootf s/home/ ||
- 2. Open Ubuntu WSL
  - a. The following double bar || || separators indicate commands to be entered into the linux command line.
- 3. Get Required Packages (this may take several minutes; your account must be on the sudoers list to run 'sudo' commands)
  - a. Make sure that your versions of "apt" and "apt-get" are current.
    - i. || sudo apt upgrade ||
    - ii. || sudo apt-get update ||
  - b. || sudo apt install g++ ||
  - c. || sudo apt install cmake ||
  - d. || sudo apt install libhdf5-dev ||
- 4. Checkout OpenMC repo
  - a. || git clone https://github.com/openmc-dev/openmc.git ||
  - b. || cd openmc ||
  - c. || git checkout master ||
  - d. || mkdir build && cd build ||
  - e. || cmake .. ||
  - f. || make ||
  - g. || sudo make install ||
- 5. Setup Python api (commands including 'python3' or 'pip3' may need to be switched to 'python' or 'pip')
  - a. Python 3 is already installed with Ubuntu 18.04
  - b. || sudo apt install python3-pip ||
  - c. Get required packages
    - i. || pip3 install numpy ||
    - ii. || pip3 install scipy ||

- iii. || pip3 install pandas ||
- iv. || pip3 install h5py ||
- v. || pip3 install matplotlib ||
- vi. || pip3 install uncertainties ||
- vii. || pip3 install lxml ||
- viii. || cd ~/openmc/ ||
- ix. || pip3 install . ||
- 6. Set Environmental Variable
  - a. || vi ~/.bashrc ||
  - b. Add the line to the bottom of your .bashrc:
    - i. Press "shift + g + g" to jump to the last line of the file
    - ii. Press "i" to enter edit mode
    - iii. Paste the following line: (replace <username> with your username)
      - 1. || alias openmc="/home/<username>/openmc/build/bin/openmc" ||
    - iv. Press "escape"
    - v. Type || :wq || to save and exit.
- 7. Configure Cross Section Libraries
  - Download official library (1.6 gb): <u>https://anl.box.com/shared/static/9igk353zpy8fn9ttvtrqgzvw1vtejoz6.xz</u>
  - b. (From Ubuntu Terminal) Navigate to your Windows-side Downloads folder, unzip to desired directory. (replace <username> with your username)
    - i. || mkdir ~/openmc/Cross\_Section\_Libraries/ ||
    - ii. || cd ~/../../mnt/c/Users/<username>/Downloads ||
    - iii. || tar -xf endfb71.tar.xz -C ~/openmc/Cross\_Section\_Libraries/ ||
  - c. Setup Environmental Variable
    - i. || vi ~/.bashrc ||
    - ii. Add the line to the bottom of your .bashrc:
      - 1. Press "shift + g + g" to jump to the last line of the file
      - 2. Press "i" to enter edit mode
      - Paste the following line: (replace <username> with your username)
        - a. || export
          - OPENMC\_CROSS\_SECTIONS=/home/<username>/open mc/Cross\_Section\_Libraries/endfb71\_hdf5/cross\_sections. xml ||
      - 4. Press "escape"
      - 5. Type || :wq || to save and exit.
- 8. Configure Depletion '.xml's
  - a. Download Depletion chains
    - i. Thermal Spectrum:

https://anl.box.com/shared/static/1ndcrc1j042nkdpfobp5ebsyxghziisc.xml

ii. Fast Spectrum: https://anl.box.com/shared/static/bb7sfrrf6pyyoa5zoa2sxiuy7mvn5kza.xml

- b. You should still be in your Windows-side Downloads folder, so simply enter the following commands:
  - i. || mv ./chain\_endfb71\_pwr.xml
    ~/openmc/Cross\_Section\_Libraries/endfb71\_hdf5/ ||
  - ii. || mv ./chain\_endfb71\_sfr.xml ~/openmc/Cross\_Section\_Libraries/endfb71\_hdf5/ ||
- 9. Install Jupyter
  - a. || pip3 install jupyter ||
  - b. Add alias to .bashrc
    - i. Add the line to the bottom of your .bashrc:
      - 1. || vi ~/.bashrc
      - 2. Press "shift + g + g" to jump to the last line of the file
      - 3. Press "i" to enter edit mode
      - 4. Paste the following line: (replace <username> with your username)
        - a. || alias

jupyter-notebook="/home/<username>/.local/bin/jupyter-no tebook --no-browser" ||

- 5. Press "escape"
- 6. Type || :wq || to save and exit.
- ii. Type || :wq || to save and exit
- c. || source ~/.bashrc ||
- d. To access Jupyter Notebook, navigate to your OpenMC root directory and type:
  - i. || jupyter-notebook ||
  - ii. You will see the following message:
    - 1. "To access the notebook, open this file in a browser: (FILE) Or copy and paste one of these URLs: (URL) or (URL)"
    - 2. (ignore any errors) Copy and paste the URL into your browser as directed.